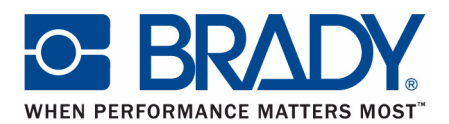

# LABELING SOFTWARE

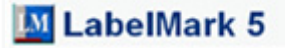

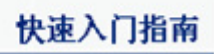

Edition 10/10

## 程序安装

LabelMark 5.0 程序需通过从软件包装提供的 DVD 安装。

从 DVD 安装 LabelMark 5.0 程序:

1. 将 DVD 放入计算机的 DVD 光驱。

安装程序自动启动。

2. 按屏幕提示操作。

如果通过电子方式购买 LabelMark 5.0 程序,您会收到一封包含程序文件、许可证信息 / 序列号和安装说明的电子邮件。 请按照以下说明正确安装 LabelMark 5.0

## 注

您必须更新打印机驱动程序才能进行正确的打印。

## 注册程序

请登录 www.bradycorp.com/register 在线注册程序。

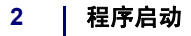

# 程序启动

启动 LabelMark 5.0 程序:

- 1. 在 Windows 桌面上, 单击"开始"按钮。
- 2. 选择"程序">Brady>LabelMark。

### 或者

如果已创建桌面图标,双击该图标。

3. 在"新建/打开"屏幕上,选择一个组件编号,然后单击"确定"。

| ■新建/打开                                                            |                                                         |                                                                                                    |
|-------------------------------------------------------------------|---------------------------------------------------------|----------------------------------------------------------------------------------------------------|
| 选择要创建/打开文件的类型。<br>C 打开现有文件。<br>C 新标签文件。                           | 选择标签文件所使用的组件。                                           | ◆朝日帝左嗣来由 - 1937                                                                                                    |
| <ul> <li>基于现有模板的新标签文件。</li> <li>新模板文件。</li> <li>新作业文件。</li> </ul> | 按组件名称:<br>按担印机兼容性:                                      | 田田小市は755年 → → → → → → → → → → → → → → → → → →                                                                                                    |
| C 使用向导创建标签。                                                       | ★<br>按组件集:<br>▼ ×<br>按宽度: 英寸                            | 田内小1・0124 近点 4 25%同度 (040541111 近点 4 42%同度)     開き:1行:1     銀件名称: CTZH5-11,15     字林大小: 0.433 "宽策 注接高度 (10.998mm 宽度 x 连续高度)     聞き:1行:1     銀件名称: CTZH5-16,4                                        |
|                                                                   | 按高度: 英寸<br>様序:<br>(C 名称<br>(C 宏度                        | 字林太小: 0.645° 堂度 × 连续高度 (15.383mm 堂度 × 连续高度)     面色: 1行: 1     【件名称: CT2H5-21.6     字体太小: 0.826° 宝度 × 连续高度 (20.980mm 堂度 × 连续高度)     屈信: 1行: 1     【計合 二 行: 1     】     】     和命名称: DAT-1     】     】 |
|                                                                   | ○ 高度<br>排列次序: 升序                                        | 1971年7月 - 0.500° 完度 × 0.250° 高度(22.850mm 党度 × 6.350mm 高度<br>1971 - 1077:1<br>2月4 名称: DAT-2<br>字体大小: 1.250° 完度 × 0.375° 高度(31.750mm 党度 × 9.525mm 高度                                                  |
|                                                                   | 已选组件: 主列表 个中的 DAT-1 个<br>□文件选项<br>组件高度(重复长度): 0.25 ☑ 允许 | 进行图形标差设计                                                                                                    |
| 单击"从打印机选择"按钮以自动检测<br>已连接打印机中的组件。<br>从打印机选择                        |                                                         |                                                                                                    |
| ▶ 启动时显示"开始"页面                                                     |                                                         | 确定 取消 帮助                                                                                                    |

图 1. 新建/打开屏幕

## 应用程序窗口

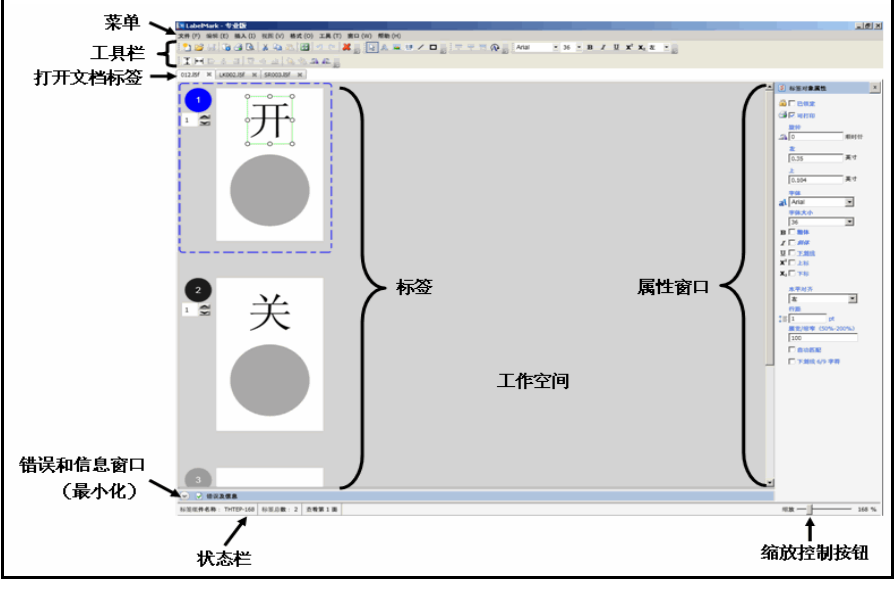

图 2. 工作区域窗口

# 窗口元素

| 窗口元素   | 描述                                                                            |
|--------|-------------------------------------------------------------------------------|
| 菜单     | 菜单提供了 LabelMark 程序中可用的功能或命令。                                                  |
| 工具栏    | 显示为按钮的菜单快捷键集合。 工具栏中包括标准 Windows 应<br>用命令和 LabelMark 软件专用命令,从而帮助您处理标签制作任<br>务。 |
| 状态栏    | 状态栏位于工作窗口最下部,用于显示标签和正在使用的介质等<br>相关信息。 状态栏中包含了已选标签组件编号和当前文件中的标<br>签总数。         |
| 工作区域   | 即屏幕的主区域,用于显示当前标签文件和其他 LabelMark 功<br>能,例如管理自定义组件、方案和收藏夹。                      |
| 属性窗口   | 属性窗口位于工作区域窗口右侧,其中包含了用于当前标签元素<br>的格式功能。                                        |
| 文档选项卡  | 用于显示打开文件的名称或功能页面。 如果是新建文件且未保存<br>过,则未保存文件会显示为 "未命名"。                          |
| 缩放按钮控制 | 缩放功能适用于编辑标签、模板或自定义组件,您可以通过向左<br>右两侧拖动按钮在标签文档中执行放大或缩小操作。缩放范围为<br>25% - 800%。   |

# 工具栏

## 标准工具栏

| 按钮 | 功能                                       | 按钮 | 功能                                          |
|----|------------------------------------------|----|---------------------------------------------|
| 2  | 创建新标签文件、模板或<br>作业。                       |    | 打开前一个已保存的标签<br>文件、模板或作业。                    |
|    | 保存标签文件、模板或作<br>业。                        |    | 显示有关 LabelMark 打<br>印机当前可用性的信息。             |
| 4  | 发送标签文件或模板至打<br>印机。                       |    | 在打印前预览标签文件或<br>模板。                          |
| ×  | 删除标签上的元素,以将<br>其放置到另一个标签上或<br>同一标签的不同区域。 |    | 复制标签上的元素。                                   |
| 2  | 将剪切或拷贝下来的元素<br>粘贴到其他标签上,或同<br>一标签的不同区域。  | 5  | ────<br>撤销上一操作,将标签 /<br>文档恢复至采取该操作前<br>的状态。 |
| C  | 恢复上一操作,将标签 /<br>文档恢复至采取 "撤销"<br>操作前的状态。  | *  | 将标签上的元素或标签文<br>件中的标签永久删除。                   |

# 格式工具栏

| 按钮                    | 功能                                                                           | 按钮                    | 功能                                                                    |
|-----------------------|------------------------------------------------------------------------------|-----------------------|-----------------------------------------------------------------------|
| Arial MT •            | 为文本元素选择不同的字<br>体 (字型)和 / 或字号。                                                | BIU                   | 字体属性按钮用于将文本<br>元素变为粗体、斜体或下<br>划线格式。                                   |
| 左 🔹                   | 水平对齐按钮用于在文本<br>元素边界内对齐文本<br>(左、居中、右)                                         | <u>10</u> 아 <u>10</u> | 垂直文本对齐<br>按钮用于将标签上的元素<br>纵向对齐 (上、中、<br>下)。                            |
| (1)<br>(1)<br>(1)     | 水平文本对齐按钮用于将<br>标签上的元素横向对齐<br>(左、居中、右)。                                       | 4                     | 旋转<br>向左或向右旋转标签上的<br>元素 (每次旋转 90<br>度)。                               |
| Ţ₩                    | 垂直 / 水平居中对象按钮<br>用于将元素与标签边界垂<br>直或水平居中对齐。                                    | <b>1</b>              | 前置 / 后置按钮用于重新<br>布置重叠元素,从而使所<br>有图层可见。                                |
| A                     | 将标签视图旋转 90、180<br>或 270 度,以打印旋转<br>后的对象副本。旋转标签<br>视图时,标签上的已有数<br>据"不会"随图片旋转。 | <b>1 2 12</b>         | 用于查看双面标签的第一<br>面、第二面或两面。仅限<br>使用双面标签时可用。<br>从双面标签的的一面重复<br>使用数据到另外一面。 |
| <b>X</b> <sup>2</sup> | 将突出显示的字符变为上<br>标格式显示在略高于文本<br>行的位置。                                          | X₂                    | 将突出显示的字符变为下<br>标格式显示在略低于文本<br>行的位置。                                   |

## 操作工具栏

| 按钮 | 功能                                                          | 按钮 | 功能                                                                    |
|----|-------------------------------------------------------------|----|-----------------------------------------------------------------------|
| 12 | 选择工具<br>选择标签上的元素,在元<br>素周围放置手柄以示其已<br>被选中。                  | A  | 文本工具<br>用于在标签上输入文本。<br>(如果"允许进行图形标<br>签设计"功能未启用,标<br>签会自动进入文本模<br>式。) |
|    | 图片工具<br>用于在标签中插入图形。<br>(必须启用 "允许进行图<br>形标签设计"功能。)           |    | 条码工具<br>用于在标签中插入条码。<br>(必须启用 "允许进行图<br>形标签设计"功能。)                     |
| /  | 线条工具<br>用于在标签上绘制水平、<br>垂直或对角线。(必须启<br>用"允许进行图形标签设<br>计"功能。) |    | 矩形工具<br>用于在标签上绘制方形或<br>矩形。(必须启用 "允许<br>进行图形标签设计"功<br>能。)              |

# 鼠标

| 功能      | 按钮操作         | 描述                                                                               |
|---------|--------------|----------------------------------------------------------------------------------|
| 选择      | 左键单击         | 选择一个标签元素或标签本身。                                                                   |
| 上下文菜单   | 右键单击         | 显示适用于已选元素或标签的上下文菜单。                                                              |
| 多选非连续项目 | CTRL + 左键单击  | 用于选择一个或多个非连续的元素或标签。<br>(非连续是指元素或标签彼此不相邻。)                                        |
| 多选连续项目  | SHIFT + 左键单击 | 用于选择一个范围内的连续标签。(连续指标<br>签彼此相邻。)此功能不适用于元素。                                        |
| 拖放 / 移动 | 左键拖动         | 移动标签中所选的标签元素。<br>如果将鼠标放在所选元素的一个手柄上,则左<br>键拖动可以调整元素大小。                            |
| 套索      | 左键拖动         | 如果鼠标没有放在任何已选的项目上,按左键拖<br>动时选择多个项目。 <i>(有关详细信息,请参阅<br/>用户手册第 47 页的 "选择多个字符"。)</i> |

## 光标移动

| 功能    | 键            | 描述                                                                                                    |
|-------|--------------|----------------------------------------------------------------------------------------------------|
| 移至下一个 | Tab          | 移至文件中的下一标签。                                                                                                    |
| 移至上一个 | Shift + मि   | 移至文件中的上一标签。                                                                                                    |
| 向上滚动  | Page<br>Up   | 在多标签文件中,按此键时向上滚动一个<br>标签行。                                                                                                    |
| 向下滚动  | Page<br>Down | 在多标签文件中,按此键时向下滚动一个<br>标签行。                                                                                                    |
| 第一个   | Home         | <ul> <li>转至文件中的第一个标签。</li> <li>在文本元素中,按此键时移至文本行的开头。</li> </ul>                                                                       |
| 最后一个  | End          | <ul> <li>转至文件中的最后一个标签。</li> <li>在文本元素中,按此键时移至文本行的结尾。</li> </ul>                                                                      |
| 上移    | t            | <ul> <li>如果已选中多标签文件中某一标签,则按此键时移至上一标签。</li> <li>如果已选中标签元素,则按此键时选中上一元素。</li> <li>如果选中的是最后一个元素,则按此键时选定框会移至上一标签并选中该标签的最下部的元素。</li> </ul> |
| 下移    | Ļ            | <ul> <li>如果已选中多标签文件中某一标签,则按此键时选中下一标签。</li> <li>如果已选中标签元素,则按此键时选中下一元素。</li> <li>如果选中的是最后一个元素,则按此键时选定框会移至下一标签并选中该标签的最上部的元素。</li> </ul> |

| 功能     | 键         | 描述                                                                                                    |
|--------|-----------|----------------------------------------------------------------------------------------------------|
| 左移     | F         | <ul> <li>如果已选中多标签文件中某一标签,则按此键时选中左侧标签。</li> <li>如果已选中标签元素,则按此键时选中当前已选元素左边的元素。</li> <li>如果选中的是左上部的首个元素,则按此键时选定框会移至左侧标签并选中该标签最右侧的元素。</li> </ul> |
| 右移     | -         | <ul> <li>如果已选中多标签文件中某一标签,则按此键时选中右侧标签。</li> <li>如果已选中标签元素,则按此键时选中当前已选元素右边的元素。</li> <li>如果选中的是最右侧的元素,则按此键时选定框会移至右侧标签并选中该标签最左侧的元素。</li> </ul>   |
| 向上微调元素 | Ctri + [† | 将所选元素向上调整一个单元格。                                                                                                    |
| 向下微调元素 | Ctri + [- | 将所选元素向下调整一个单元格。                                                                                                    |
| 向左微调元素 | Ctri +    | 将所选元素向左调整一个单元格。                                                                                                    |
| 向右微调元素 | Ctri + →  | 将所选元素向右调整一个单元格。                                                                                                    |
| 转至     | Ctrl G    | 调用 "转至标签"对话框,以转至特定<br>标签。                                                                                                    |
| 查找     | Ctrl + F  | 调用 "查找"对话框,以在标签文件中<br>搜索特定文本。                                                                                                    |
| 查找下一个  | F3        | 在文本中查找下一处搜索内容。                                                                                                    |

## 导航 | 11

| 功能     | 键                               | 描述                                                                                                    |
|--------|---------------------------------|----------------------------------------------------------------------------------------------------|
| 查找并替换  | Ctr + H                         | 条用 "查找并替换"对话框,以用不同<br>的文本替换搜索到的文本内容。                                                                        |
| 选择全部元素 | Ctri + A                        | 选中一个标签上的所有元素。                                                                                               |
| 选择所有标签 | └── <mark>+ Shift</mark><br>+ ^ | 选中标签文件中的所有标签。                                                                                               |
| 取消当前操作 | Esc                             | 取消当前操作,包括取消上下文菜单或对<br>话框。                                                                                   |
| 剪贴板复制  | Ctri + C                        | 复制所选元素或标签,并将副本放置在剪<br>贴板中。                                                                                  |
| 剪贴板剪切  | Ctri + X                        | 将所选元素或标签从编辑器中删除,并放<br>置在剪贴板中。 该操作可撤销 / 恢复。                                                                  |
| 剪贴板粘贴  | Ctrl + V                        | 将剪贴板中的内容粘贴至已选标签。  该<br>操作可撤销 / 恢复。                                                                          |
| 撤销     | Ctrl + Z                        | 撤销上一操作。 将元素或标签恢复至执<br>行该操作前的状态。                                                                             |
| 恢复     | Ctrl + Y                        | 恢复 "撤销"前的操作。 将元素或标签<br>恢复至执行 "撤销" 操作前的状态。                                                                   |
| 命令倍增器  | Ctri + M                        | 打开 "命令倍增器"对话框。 复制整个<br>标签中的对象或内容,并根据您的设置成<br>倍粘贴复制项。(有关详细信息,请参阅<br>用户手册 <u>第 66 页</u> 的 "数据绑定(已链<br>接)对象"。) |

#### 12 导航

## 标签导航

在单个标签视图中,可使用"状态栏"右 侧的"标签导航"按钮访问特定标签。 标签导航: 🚺 4 转至文件的特定标签: 1. 突出显示"标签导航"编号字段的当前 编号。 2. 输入您要转至的标签编号。 3. 按 [Enter] 键。 转至下一或上一标签: 1. 单击"下一个" 🕨 或"上一个" 🚺 。 转至文件中的最后一个或第一个标签: 2. 单击"最后一个" 🔰 或"第一个" 🚺 。

## 快速缩放

缩放控制标尺显示在状态栏的右下角。快速更 改标签文件的缩放百分比:

- 1. 将缩放控制按钮向标尺右侧拖动可增大显 示尺寸。
  - 缩放
- 2. 将缩放控制按钮向标尺左侧拖动可缩小显示尺寸。

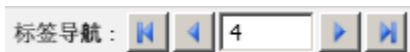

325

325 %

10/8/10

## 添加文本

添加文本至标签 (启用 "允许进行图形标签设计"功能):

1. 单击要添加文本的标签。

2. 单击"操作"工具栏上的文本按钮 🔼。

鼠标指针变成 | 型标,即表示可以输入文本。

3. 在要输入文本的位置单击鼠标。

4. 输入文本。

输入的文本周边会出现一个边框。 此边框代表着文本行。

5. 输完文本之后,单击屏幕上的任一位置,删除键入行边框。

## 注

选定某个元素后 (例如,显示手柄或键入行边框),将显示该元素的属 性。 使用属性对话框对元素重新格式化。

## 编辑文本元素

在文本元素中添加或删除文本:

1. 双击文本元素以访问文本字符串。

文本行边框重新显示,并且光标在文本字符串前闪烁。

在文本字符串中添加文本:

2. 在要添加文本的文本字符串中单击鼠标。

3. 输入文本。

访问文本字符串后删除字符:

4. 在要删除的字符左侧或右侧单击鼠标。

 按 [DELETE] 键可删除光标右侧的字符,按 [BACKSPACE] 键可删除光标左侧的字符。 退出文本字符串:

6. 单击标签上的任一位置。

## 添加图片

在标签中添加图片:

1. 单击"操作"工具栏上的图片按钮 🔜。

鼠标显示为十字形(十)。

- 2. 拖动鼠标图标,绘制一个可在其中显示图片的图框。
- 3. 从显示的"打开"对话框中,浏览目录并查找要使用的图片。
- 4. 在图片列表中,单击要使用的图片,然后单击"打开"。

图片将填充您绘制的图框。

## 调整图片大小

图片放入图框后,带有图框的图片周边将显示一系列的"手柄"。

- 1. 将鼠标放在一个手柄上。
- 2. 拖动鼠标可放大或缩小图片。(向图片内拖动可缩小图片;向外拖动可放大图片。)

## 移动图片

将图片移至另一个位置:

- 1. 单击图片,显示手柄。
- 2. 将鼠标放在图片边界内 (并不是放在任何手柄上),将图片拖至新位置。 鼠标在图片 内会显示为十字形 ◆◆。
- 3. 要删除图片上的手柄,单击屏幕上的任一位置。

# 打印文件

要打印标签文件,在文件中的任一位置:

1. 单击"打印" ქ。

此操作将显示"打印"对话框,您可以在其中更改打印机,选择要打印的具体标签,或指 定打印的份数。

| <b>着</b> 打印                                |              |         |              |         | X  |
|--------------------------------------------|--------------|---------|--------------|---------|----|
| _ 打印机信息                                    |              |         |              |         | _  |
| 名称: BMP71                                  |              |         |              | ▼ 属性    |    |
| 状态: 就绪                                     |              |         |              | □ 打印至文  | :件 |
| 类型: BMP71                                  |              |         |              |         |    |
| 位置: USB002                                 |              |         |              |         |    |
| 注释: BMP71,BMP71,                           |              |         |              |         |    |
| 要打印的标签                                     | _ 打印范围定义 -   |         |              |         |    |
| ◎ 文件标签份数                                   | 开始           | 结束      | 份数           | 下标总数    |    |
| <ul> <li>○ 所有标签</li> <li>○ 所有标签</li> </ul> |              |         |              |         |    |
| ○ 仅限已选标签                                   |              |         |              |         |    |
| ○ 标签范围                                     |              |         |              |         |    |
| 份数: 1                                      |              |         |              |         |    |
| 标签总 <b>数</b> : 1                           | 15.44        | HILE BA | 1            |         |    |
|                                            | 765.7/1      | 創陳      |              |         |    |
| - 打印机位置调整                                  | □标签保存选项 -    |         | _ 打印面 ·      |         |    |
| 水平: 0                                      | 行: 1         | -       | 6第1          | 面       |    |
|                                            | <b>T</b> U 4 | _       | 9 第 2        | 面       |    |
| 垂直:  ∪ ■                                   | 911:  ⊥      | •       | 1 以面<br>打印第1 | 2 面至 ·  |    |
| 打印第一行                                      |              |         | 行生           | - m - · |    |
|                                            |              |         | ADVABLE      |         |    |
|                                            |              |         |              |         |    |
|                                            | 打印预览         | 打印      | 取注           | 消 帮助    |    |
|                                            |              |         |              |         |    |

2. 单击"打印" 打印。

## 16 | 保存文件

## 保存文件

要保存文件以备将来使用,可将标签文件显示在屏幕上:

- 1. 单击"保存" 🛃 图标。
- 2. 使用标准的 Windows 操作程序,确定保存文件的目录。
- 3. 在"文件名称":字段中,输入要保存的标签文件的名称。
- 4. 单击"保存"

如果该文件名已经存在,则那么系统会显示一条信息来询问是否要覆盖使用该文件名的旧 文件。

- 若要覆盖,单击"是"。
   或者
   单击"否"按钮清除屏幕上显示的信息,并返回到文件名输入框
- 6. 要输入不同的文件名或选择不同的目录,请重复上述步骤 2 到步骤 4 的操作。

文件保存完毕后,系统将返回到仍显示有已保存文件的 "编辑器"页面。 清除页面中显示的已保存文件:

 7. 单击"标签名"选项卡上的"X"。 或者 选择"文件>关闭活动选项卡"。

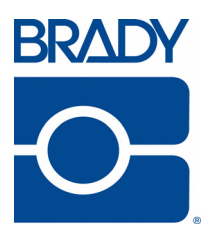

## Brady Worldwide Inc.

6555 West Good Hope Road Milwaukee, WI 53223 U.S.A. Telephone: 414-358-6600 USA Domestic Facsimile: 414-438-6958

## Websites

USA: www.bradyid.com. Canada: www.bradycanada.com Mexico: www.bradylatinamerica.com Asia: www.bradycorp.com Europe: www.bradyeurope.com